## 更改密碼

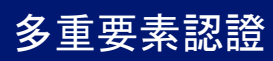

## 快速參考指引

## 概覽

現在登入某些 AIG 應用程式,將要求多重要素認證 (MFA)。換言 之,用戶每次登入時,須透過第二種驗證方式(行動應用 程式、短 訊或電話)進行驗證。

註:本指引中的畫面圖片反映標準設計,但外觀及風格可能因應各 個應用程式而稍有不同。

**註**:有關推出多重要素認證功能的問題,包括對於私隱的疑問,請 查閱常見問題。

## 若要設定 MFA:

 點擊「Welcome to AIG!」(歡迎來到 AIG !) 電郵中 提供的 連結。Create Your Account (創建帳戶)畫面 在網絡瀏覽器載入。

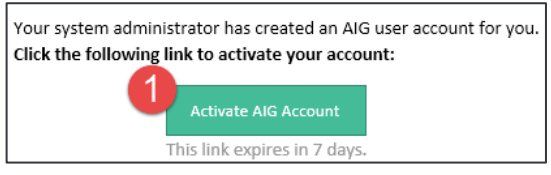

2. 在 Enter new password (輸入新密碼) 欄位輸入新密 碼。請確保密碼符合密碼要求。

- 在 Repeat new password (再次輸入新密碼) 欄位, 以 再次輸入密碼。
- 點擊 Create My Account (創建帳戶) 按鈕。Set up Multifactor authentication (設定多重要素認證) 畫面 會顯示出來。

|   | Welcome to AIG!<br>Create your AIG account                                                                                                    |
|---|----------------------------------------------------------------------------------------------------|
| 3 | Enter new password Password requirements: A least 8 characters A lowercase letter An uppercase letter No pats of your username Vour password cannot be any of your last 4 passwords Repeat new password                                                                              |
| 0 | Add a phone number for resetting your password or unlocking your<br>account using SMS (optional)<br>Okta can send you a text message with a recovery code. This feature is<br>useful when you don't have access to your email.<br>Add Phone Number<br>Add Phone Number<br>(optional) |
|   | Create My Account                                                                                                    |

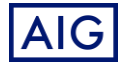